## Få oversikt over klubbens trenere

Via trener.nif.no har idrettslaget en unik mulighet til å følge opp trenerne. Her kan idrettslaget følge opp trenerattesten, men også definere hvem som er de aktive trenerne i idrettslaget. Informasjonen som behandles av idrettslaget vil bli synlig for både særkrets/ region og særforbund slik at disse organisasjonene vet hvor mange aktive trenere vi har innenfor hver idrett, status på trenerattesten og mulighet for å tilby utvidet utdanning til trenerne.

## Slik gjør idrettslaget det!

Logg deg inn på trener.nif.no (samme brukernavn og passord som du har i min idrett)

Disse rollene gir deg tilgang (har du ikke en av disse, kontakt leder i ditt idrettslag som kan gi deg en rolle med tilgang): Leder, Nestleder, Daglig leder, Adm.leder (ansatt), Ansvarlig politiattest, Medlemsansvarlig, Org.ansvarlig KL.

Du kan ha tilgang på klubb eller gren nivå. For å få oversikten på gren, velg organisasjon fra nedtrekksmenyen ved navnet ditt. Har du tilgang på klubb står det: Eks: Solberg sportsklubb. For tilgang på aktivitetsnivå (da ser du bare trenere innenfor denne grenen står det: Eks: Solberg SK – Fotball (gren). Sjekk at det står gren i parentes og ikke gruppe.

Når du har valgt ...... trykk deretter på "Administrer trenere" øverst til venstre.

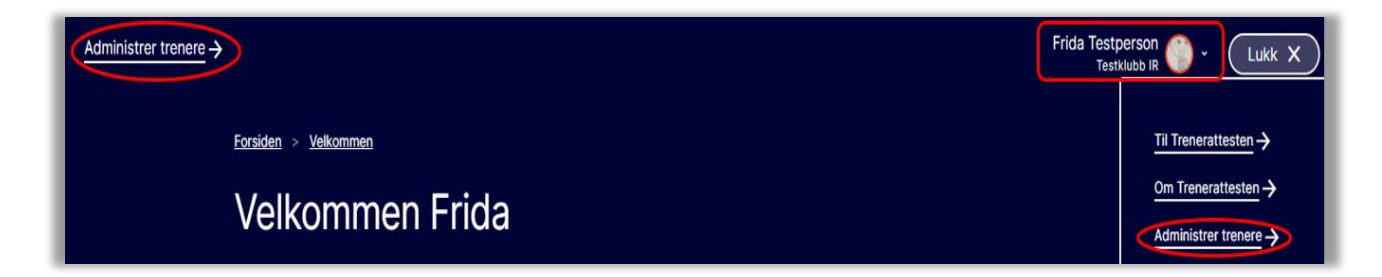

For å få frem trenerne som har søkt om tilknytning til ditt idrettslag, klikk på forespørsler oppe i høyre hjørnet. Et tall vil indikere hvor mange ubehandlede forespørsler dere har.

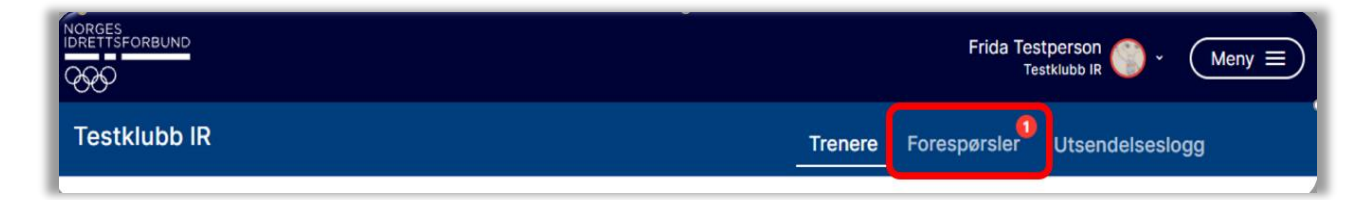

Du har tre statuser å velge mellom når du skal ta stilling til personen som ønsker å være trener i deres idrettslag. Det sendes epost til vedkommende uansett status som velges.

- 1) Sett som aktiv trener denne personen er aktiv på feltet og bekreftet trener i idrettslaget.
- 2) Sett som ikke aktiv trener denne personer er ikke aktiv på feltet akkurat nå, men er kanskje aktuell for en trenergjerning på et senere tidspunkt. Da har idrettslaget en ferdig liste å plukke fra, i stedet for at vedkommende må søke på nytt.
- 3) Avvis dette er en person man ikke skal ha som trener i idrettslaget og dere kan da avvise søknaden til vedkommende.

Listen fordeler seg slik at dere får en oversikt over aktive trenere med status på trenerattesten. Disse er bekreftet av klubben og dukker opp hos særkretsen/ regionen og særforbundet over aktive trenere. I fremtiden skal vi kunne bruke løsningen til å sende invitasjon til f. eks nye trenerkurs i regi av krets/ forbund.

Ikke aktive trenere er en akkumulert liste med personer som skal ha en tilknytning til idrettslaget, men de er ikke aktive trenere pr nå. Du får opp status på trenerattest og kontaktinfo. Kan plasseres enkelt over i aktive trenere med ett tastetrykk (slipper å søke på nytt og dere har historikk på trenere).

Avviste – legges i en egen liste og kan permanent slettes herfra. Alternativ kan de settes aktive om man bare trykket feil i første prosess.

|                                                                                                    |                                                                  |                                               |                                                                                       |                                |                                                         | 2                                                                                             |              |
|----------------------------------------------------------------------------------------------------|------------------------------------------------------------------|-----------------------------------------------|---------------------------------------------------------------------------------------|--------------------------------|---------------------------------------------------------|-----------------------------------------------------------------------------------------------|--------------|
| estklubb IR                                                                                        |                                                                  |                                               |                                                                                       | Trenere                        | Forespørsler                                            | Utsendelses                                                                                   | logg         |
| 0                                                                                                  |                                                                  |                                               |                                                                                       |                                |                                                         |                                                                                               |              |
| Veiledning godkje                                                                                  | nning / avslag på fo                                             | respørsler                                    |                                                                                       |                                |                                                         |                                                                                               | ^            |
| Alle forespørsler or<br>som har søkt om til                                                        | n tilknytning må beha<br>knytning:                               | andles av idretts                             | laget og gjøres på tre måter.                                                         | I alle tilfeller               | sendes det autor                                        | matisk ut en epost                                                                            | til personen |
| 1) Godkjenn som al                                                                                 | ktiv trener: Personen                                            | legges i listen c                             | ver aktive trenere.                                                                   |                                |                                                         |                                                                                               |              |
| 2) Godkjenn som ik                                                                                 | ke aktiv trener: Idret                                           | tslaget aksepter                              | rer tilknytningen, men vedkom                                                         | nmende er ik                   | ke aktiv trener nå                                      | i. Vedkommende p                                                                              | lasseres i   |
| <ol> <li>Avelag: Idrottela</li> </ol>                                                              | get avslår tilkovtning                                           | on Personen pl                                | assoras i liston ovar avvista fo                                                      | a pa seg trei                  | lir personen slett                                      | yet.<br>tot må vedkommer                                                                      | de           |
| eventuelt søke på r                                                                                | yet avsiar tilknytning<br>lytt.                                  | en. Personen pi                               | asseres i listeri over avviste ic                                                     | biespeisiei. c                 | sin personen sien                                       | ter ma veukommer                                                                              | ide          |
|                                                                                                    |                                                                  |                                               |                                                                                       |                                |                                                         |                                                                                               |              |
| New                                                                                                |                                                                  |                                               |                                                                                       |                                |                                                         |                                                                                               |              |
| Avviste                                                                                            |                                                                  |                                               |                                                                                       |                                |                                                         |                                                                                               |              |
|                                                                                                    |                                                                  |                                               |                                                                                       |                                |                                                         |                                                                                               |              |
| Foresparsler                                                                                       |                                                                  |                                               |                                                                                       |                                |                                                         |                                                                                               |              |
| Forespørsler                                                                                       |                                                                  |                                               | Søk etter person                                                                      |                                |                                                         |                                                                                               | ٩            |
| Forespørsler                                                                                       |                                                                  |                                               | Søk etter person                                                                      |                                |                                                         |                                                                                               | ٩            |
| Oliver Twist (M)                                                                                   | <b>edt:</b> 05.09.1995                                           |                                               | Søk etter person                                                                      |                                |                                                         |                                                                                               | ٩            |
| Oliver Twist (M) F Gren                                                                            | Født: 05.09.1995<br>Trenerattest                                 | Registrert                                    | Søk etter person                                                                      |                                |                                                         |                                                                                               | ٩            |
| Oliver Twist (M) F Gren                                                                            | edt: 05.09.1995<br>Trenerattest                                  | Registrert                                    | Søk etter person                                                                      |                                | uko aktiv topogr                                        |                                                                                               | <u> </u>     |
| Oliver Twist (M) F Gren Testklubb IR - Allidrett                                                   | Fedt: 05.09.1995<br>Trenerattest<br>Trener ungdom                | Registrert<br>19.10.2021                      | Søk etter person Behandle forespersel Sett som aktiv trener (                         | Sett som i                     | kke aktiv trener (                                      | Avvis forespersel                                                                             | <u>a</u>     |
| Oliver Twist (M)     F Gren Testklubb IR - Allidrett Testklubb IR - Allidrett                      | Trener ungdom                                                    | Registrert<br>19:10.2021<br>19:10.2021        | Søk etter person Behandle forespersel Sett som aktiv trener ( Sett som aktiv trener ( | Sett som ii                    | kke aktiv trener (                                      | ) Avvis forespersel                                                                           |              |
| Forespørsler Oliver Twist (M) F Gren Testklubb IR - Allidrett Testklubb IR - Allidrett             | Fedt: 05.09.1995<br>Trenerattest<br>Trener ungdom<br>Trener barn | <b>Registrert</b><br>19:10.2021<br>19:10.2021 | Søk etter person                                                                      | Sett som ii                    | kke aktiv trener (                                      | <ul> <li>Avvis forespørsel</li> <li>Avvis forespørsel</li> </ul>                              |              |
| Forespørsler<br>Oliver Twist (M) F<br>Gren<br>Testklubb IR - Allidrett<br>Testklubb IR - Allidrett | edt: 05.09.1995<br>Trenerattest<br>Trener ungdom<br>Trener barn  | Registrert<br>19:10.2021<br>19:10.2021        | Søk etter person Behandle forespersel Sett som aktiv trener ( Sett som aktiv trener ( | ◯ Sett som il<br>◯ Sett som il | kke aktiv trener (<br>kke aktiv trener (<br>Viser 1 til | <ul> <li>Avvis forespørsel</li> <li>Avvis forespørsel</li> <li>25 av totalt 2 &lt;</li> </ul> |              |

Gå tilbake til menypunktene Trenere. Du får da opp statistikk på idrettslagets aktive trenere med trenerattest fordelt på Kjønnsbalanse, aldersfordeling, status trenerattest og politiattest. Har du rollen ansvarlig politiattest vil du også kunne se status på fremvist politiattest pr aktiv trener.

| estklubb IR                                                   |                                                                                                    | Trenere Forespørsler Utsendelses                                                                    | slogg                |
|---------------------------------------------------------------|----------------------------------------------------------------------------------------------------|----------------------------------------------------------------------------------------------------|----------------------|
| Veiledning administrer trenere!                               |                                                                                                    |                                                                                                    | ~                    |
| Kjønnsbalanse<br>Aktive trenere fordelt på kvinner<br>og menn | Aldersfordeling<br>Aktive trenere fordelt etter alder.                                                                | Status trenerattest<br>Aktive trenere fordelt etter type trenerattest, barn,<br>undom eller samlet. | Status<br>Statistikk |
| 25%<br>kvinner                                                | M (3) K (1)<br>0 0 0 ● 14-19 år<br>0 0 ● 20-29 år<br>0 0 30-39 år<br>2 0 ● 40-49 år<br>0 1 ● 50-59 år<br>1 0 ● 60+ år | 100%<br>godkjent<br>trenerattest                                                                    |                      |
| 1 av 4 trenere er kvinner                                     |                                                                                                    | 4 av 4 trenere har trenerattest                                                                     | 1 av 4 tre           |

|                                                                                                    | Frida Testperson 🌔 🗸 Meny 🚍 |                                                |                                             |                                        |             |       |  |  |
|----------------------------------------------------------------------------------------------------|-----------------------------|------------------------------------------------|---------------------------------------------|----------------------------------------|-------------|-------|--|--|
| Testklubb IR                                                                                                    |                             |                                                | Trenere                                     | Forespørsler                           | Utsendelses | slogg |  |  |
| Aktive(4) Ikke aktive(                                                                                                    | 1)                          |                                                |                                             |                                        |             |       |  |  |
| Aktive trenere                                                                                                    |                             | Søk etter person                               |                                             |                                        |             | ٩     |  |  |
| <ul> <li>Status på fremviste politiattester er kun tilgengelig for rollen ansvarlig politiattest. For informasjon om fremviste politiattester ta kontakt med <u>Andy Robertson</u>. Telefon: 10020030</li> </ul> |                             |                                                |                                             |                                        |             |       |  |  |
| User DST (M) Født: 01.0                                                                                                    | 07.1952                     |                                                |                                             |                                        |             | :     |  |  |
| Gren                                                                                                    | Medlem                      | Trenerattest                                   |                                             |                                        |             |       |  |  |
| Testklubb IR - Langrenn                                                                                                    | Ja                          | Fullført Trener barn<br>Fullført Trener ungdom | <ul><li>Sett som</li><li>Sett som</li></ul> | ikke aktiv trener<br>ikke aktiv trener |             |       |  |  |
| Testklubb IR - Cageball                                                                                                    | Ja                          | Fullført Trener barn<br>Fullført Trener ungdom | <ul><li>Sett som</li><li>Sett som</li></ul> | ikke aktiv trener<br>ikke aktiv trener |             |       |  |  |